## Cisco设备ping直连的S7500E设备虚接口地址丢包问题说明

一、 组网:

无

## 二、 问题描述:

Cisco设备直连S7500E设备,从Cisco设备ping直连的S7500E的虚接口IP地址,发现存在丢包现象。而使用PC ping 同样的虚接口IP地址却不丢包。

三、 过程分析:

Cisco设备发ping包的速率要比普通PC发的ping包速度快。之所以从Cisco设备ping S750 0E存在丢包,是因为S7500E交换机对ping自己三层接口的报文设置了漏桶大小,目的 是防DOS攻击,在持续ping报文,大流量ping报文,长包持续ping包的情况,会丢弃一 部分报文,避免ICMP等恶意攻击耗费CPU资源。这就是我们平常所说的CPU保护机制 ,此机制包括两方面:硬件Car和软件Car。针对ICMP报文的这两种Car可以通过诊断模 式里的命令行关闭,但强烈不建议这样做。关于两种Car的详细说明如下:

1. 硬件Car

关闭对 ICMP的硬件car:

[S7506E]en\_diag

[S7506E-diagnose]debug rxtx rxacl globaldisable icmp 3 //(3 是对应slot 号)

//进入诊断模式

Disable Protocol Pkt : ICMP for Global Ret = 0

开启ICMP的硬件car:

[S7506E-diagnose]debug rxtx rxacl resume icmp 3 //(3是槽位号)

2. 软件Car

查看软件car是否存在丢包,可以通过下面的命令:

[S7506E]en\_diag //进入诊断模式

[S7506E]debug rxtx softcar show [槽位号] //查看软件Car

例如查看3槽位的软件car丢包情况,采用如下命令

[S7506E-diagnose]debug rxtx softcar show 3

The softcar pps auto-adjust switch: On

Index Type Number Pps Switch HashMode

| 0  | ROOT      | 0    |     | 20  | D   | On  | I  | SN  | IAC |    |      |
|----|-----------|------|-----|-----|-----|-----|----|-----|-----|----|------|
| 1  | ISIS      | 0    |     | 200 |     | On  |    | SM/ | ٩C  |    |      |
| 2  | ESIS      | 0    |     | 100 |     | On  |    | SM  | AC  |    |      |
| 3  | CLNP      | 0    |     | 100 | )   | On  |    | SM  | AC  |    |      |
| 4  | VRRP      | 0    |     | 300 | )   | On  |    | SM  | AC  |    |      |
| 5  | UNKNOWN   | _IPV | 4MC | 0   |     | 1   | 00 |     | On  |    | SMAC |
| 6  |           | _IPV | 6MC | 0   |     | 100 |    | On  | :   | SM | AC   |
| 7  | IPV4_MC_R | IP   | 0   |     | 150 | )   | Or | ı   | SM  | AC |      |
| 8  | IPV4_BC_R | IP   | 0   |     | 150 |     | On |     | SM  | AC |      |
| 9  | MCAST_NT  | Ρ    | 0   |     | 100 |     | On |     | SM  | AC |      |
| 10 | BCAST_NT  | Ρ    | 0   |     | 100 | )   | Or | ı   | SM  | AC |      |
|    | 此处省略部分输出  |      |     |     |     |     |    |     |     |    |      |
|    |           |      |     |     |     |     |    |     |     |    |      |

41 ICMP 1022 200 On SMAC

从上面的输出内容中可以看到软件Car丢弃的报文(红色数字部分)

关闭软件Car的方法:

[S7506E-diagnose]debug rxtx softcar [index-number(报文类型防攻击序号)] [槽位号]

enable Enable————启动软件防攻击功能。

portdetail SoftCar set on Port Detail———查看该报文类型各个端口防攻击信息。

例如根据上面的输出可以看到ICMP的index-number是41,槽位是3槽位

41 ICMP 1022 200 On SMAC

则关闭的命令为

[S7506E-diagnose]debug rxtx softcar 41 3 disable

开启的命令为(缺省开启)

[S7506E-diagnose]debug rxtx softcar 41 3 enable

## 四、 解决方法:

在客户对此问题有疑问的前提下,可以先按照CPU保护的原理跟客户解释,如果客户不认可解释,可以通过上述命令关闭对应的Car演示给客户看,以证实确实是因为CPU的保护机制导致此丢包现象。演示完毕之后,请重新使能对应的Car功能,以确保设备的安全。其他场合禁止在设备上关闭对应的CPU保护功能。